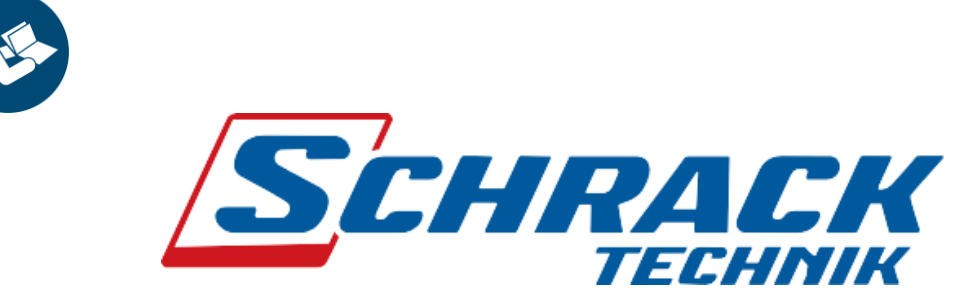

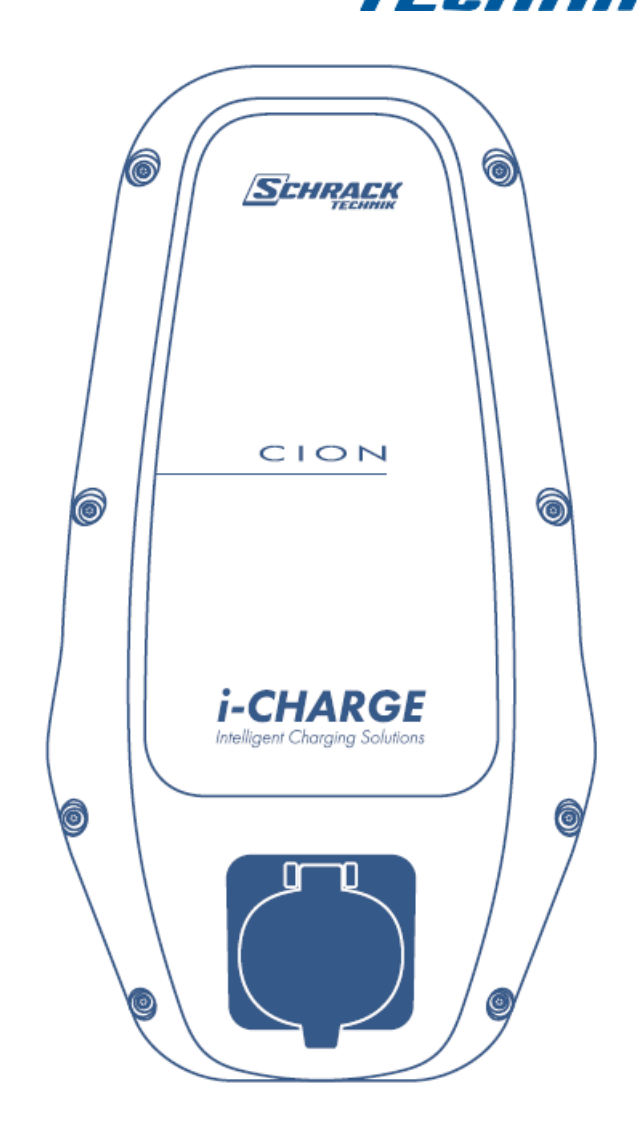

# Konfigurationsanleitung

für Ladestationen i-CHARGE CION Pro

i-CHARGE CION

Konfigurationsanleitung CION Pro V1.0

#### © Schrack Technik GmbH

#### 2022 Alle Rechte vorbehalten.

Wir haben den Inhalt dieser Dokumentation auf Übereinstimmung mit der beschriebenen Hard- und Software geprüft.

Dennoch können Abweichungen, verbleibende Fehler und Auslassungen nicht ausgeschlossen werden, sodass wir für dadurch eventuell entstandene Schäden keine Haftung übernehmen.

Die Angaben in dieser Druckschrift werden jedoch regelmäßig überprüft und notwendige Korrekturen sind in den nachfolgenden Auflagen enthalten.

Für Verbesserungsvorschläge sind wir dankbar.

Technische Änderungen vorbehalten

# Inhalt

| 1                     | Einleitung           |         |                                                               |   |  |  |
|-----------------------|----------------------|---------|---------------------------------------------------------------|---|--|--|
| 2                     | 2 Web-User-Interface |         |                                                               |   |  |  |
|                       | 2.1                  | Schr    | nittstellen zur Konfiguration                                 | 6 |  |  |
| 2.1.1 Zugriff via Mic |                      |         | Zugriff via Micro-USB                                         | 6 |  |  |
|                       | 2.1                  | 2       | Zugriff via Ethernet                                          | 7 |  |  |
|                       | 2.1                  | 3       | Zugriff via Micro-USB auf eine andere Ladestation im Netzwerk | 7 |  |  |
|                       | 2.2                  | Web     | oUI – Login                                                   | 8 |  |  |
|                       | 2.3                  | Web     | oUI – Dashboard                                               | 8 |  |  |
|                       | 2.3                  | 1       | Ladepunkte im Netzwerk                                        | 9 |  |  |
|                       | 2.4                  | Web     | DUI – Kategorien für Konfiguration1                           | 0 |  |  |
| 3                     | Bei                  | spiel-I | Konfigurationen 1                                             | 2 |  |  |
|                       | 3.1                  | Loka    | ale RFID Whitelist1                                           | 2 |  |  |
|                       | 3.1                  | 1       | RFID Karten anlernen1                                         | 2 |  |  |
|                       | 3.1                  | 2       | RFID Karten Liste importieren/exportieren1                    | 5 |  |  |
|                       | 3.1                  | 3       | RFID Karten suchen 1                                          | 5 |  |  |
|                       | 3.1                  | 4       | Gesamte RFID Karten Liste löschen1                            | 6 |  |  |
|                       | 3.2                  | Ver     | pindung mehrerer Ladestationen herstellen1                    | 7 |  |  |
|                       | 3.2                  | 1       | Vorhandenes Netzwerk 1                                        | 7 |  |  |
|                       | 3.2                  | 2       | Unabhängiges Netzwerk1                                        | 7 |  |  |
|                       | 3.3                  | Has     | ToBe Monitoring Backend konfigurieren1                        | 9 |  |  |
|                       | 3.3                  | 1       | Single Paket 1                                                | 9 |  |  |
|                       | 3.3                  | 2       | Plus Paket – Ladestation 1 2                                  | 2 |  |  |
|                       | 3.3                  | 3       | Plus Paket – Ladestation x 2                                  | 5 |  |  |
|                       | 3.1                  | DLM     | 1 Master/Slave konfigurieren 2                                | 7 |  |  |
|                       | 3.1                  | 1       | DLM Master 2                                                  | 7 |  |  |
|                       | 3.1                  | 2       | DLM Slave 2                                                   | 8 |  |  |
| 4                     | DLM                  | И - Dy  | namisches Lastmanagement 2                                    | 9 |  |  |
|                       | 4.1                  | Ohn     | e Lastmanagement                                              | 9 |  |  |
|                       | 4.2                  | Last    | management3                                                   | 0 |  |  |

# Abbildungsverzeichnis

| Bild 38 Master/Slave Verdrahtungsschema                                  | 30 |
|--------------------------------------------------------------------------|----|
| Tabellenverzeichnis                                                      |    |
| Es konnten keine Einträge für ein Abbildungsverzeichnis gefunden werden. |    |
| ů ů ů                                                                    |    |

#### Versionen

| Version | Datum      | Beschreibung                             |
|---------|------------|------------------------------------------|
| 1.0     | 17.06.2022 | Konfigurationsanleitung CION Pro<br>V1.0 |

# **Copyright**<sup>©</sup>

Diese Originaldokumentation ist urheberrechtlich geschützt. Alle Rechte, insbesondere das Recht der Vervielfältigung und der Verbreitung sowie der Übersetzung, vorbehalten. Kein Teil dieser Anleitung darf in irgendeiner Form (durch Fotokopie, Mikrofilm oder ein anderes Verfahren) ohne schriftliche Genehmigung von der Schrack Technik GmbH reproduziert oder unter Verwendung elektronischer Systeme gespeichert, verarbeitet, vervielfältigt oder verbreitet werden. Zuwiderhandlungen können strafrechtliche Folgen nach sich ziehen.

© 2022 Schrack Technik GmbH

Einleitung

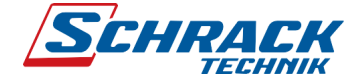

# 1 Einleitung

Diese Anleitung ist eine Ergänzung zu der Betriebsanleitung für i-CHARGE CION. Bevor Sie sich mit der Konfiguration einer i-CHARGE CION Pro auseinandersetzen, machen Sie sich mit der Betriebsanleitung vertraut. Diese und weitere Unterlagen sind unter folgendem QR-Code sowie mithilfe der URL abrufbar

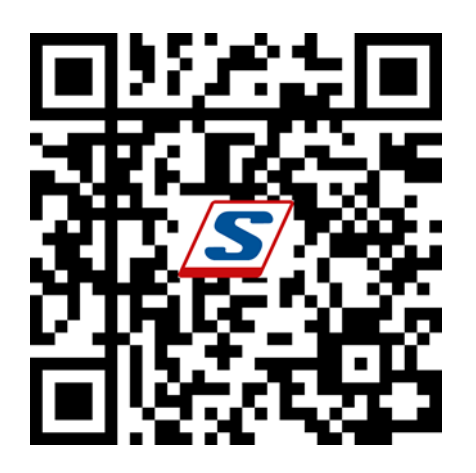

#### www.schrack.com/services/cion-docu

#### Achtung: Gefahr – Caution: Danger

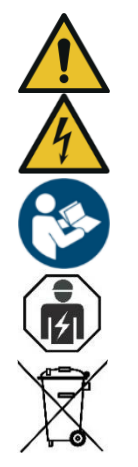

Bei diesem Produkt handelt es sich um ein elektrisches Betriebsmittel. Die Montage muss durch eine Elektrofachkraft durchgeführt werden, da bei unsachgemäßer Installation Personen- und Sachschäden auftreten können!

This product is electrical equipment. Installation must be carried out by qualified electrical personnel, as improper installation may result in personal injury and damage to property!

Beachten Sie zwingend die in der Betriebsanleitung nachlesbaren Sicherheits- und Installationshinweise sowie die Bedingungen zur bestimmungsgemäßen Verwendung der Ladestation.

It is imperative that you observe the safety and installation instructions that can be found in the operating instructions as well as the conditions for the intended use of the charging station. Web-User-Interface

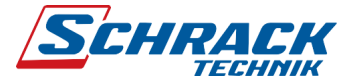

# 2 Web-User-Interface

Das Web-User-Interface (WebUI) bietet eine einfache Konfiguration der Ladestation, ohne zusätzlich ein Programm installieren zu müssen. Hierzu benötigen Sie lediglich einen PC oder Laptop, sowie einen darauf installierten Web Browser.

### 2.1 Schnittstellen zur Konfiguration

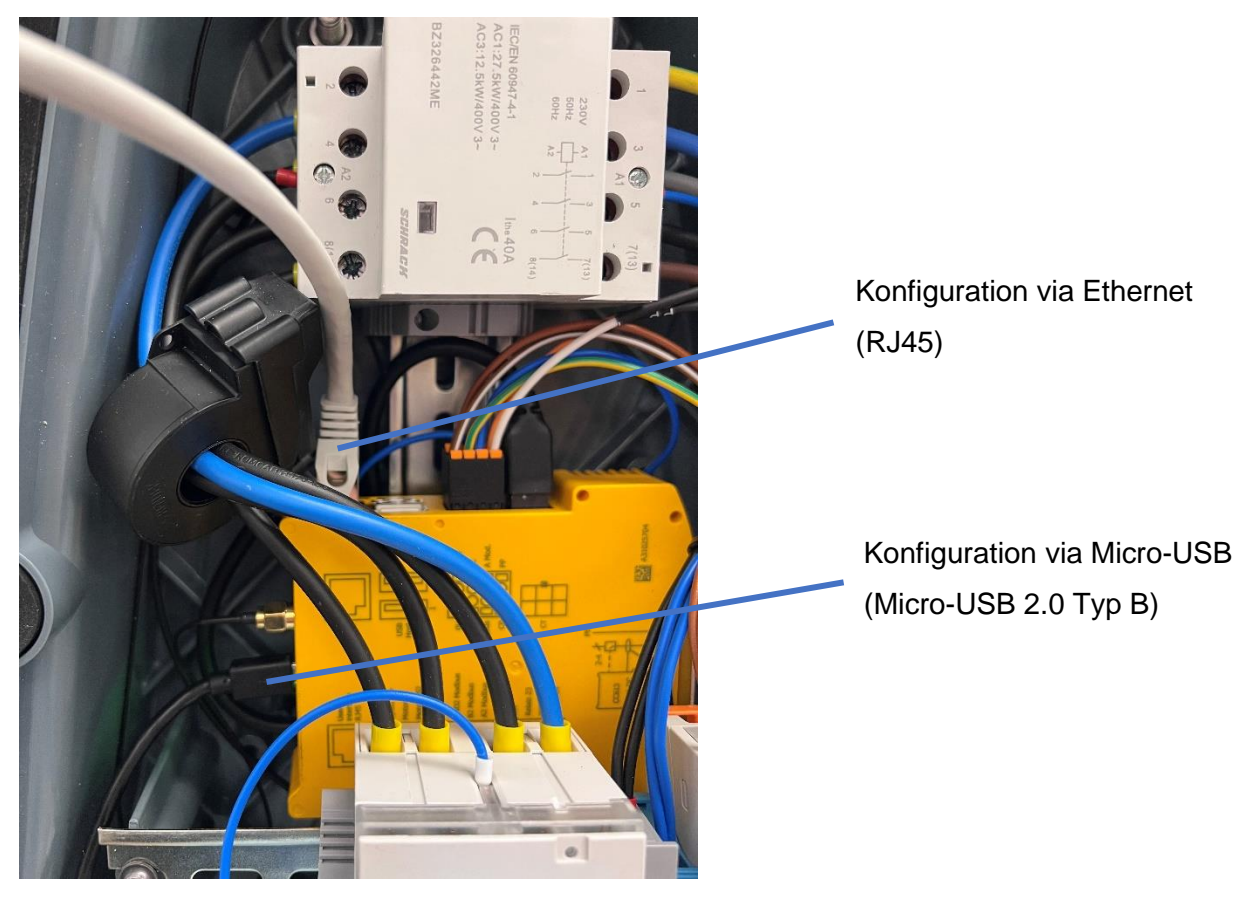

#### 2.1.1 Zugriff via Micro-USB

Der Zugriff via Micro-USB ist die einfachste Variante. Hierfür ist keine Konfiguration einer statischen IP-Adresse am PC notwendig.

Wenn es sich um einen Rechner mit Windows handelt, muss lediglich der Treiber für *Remote NDIS* installiert sein. Sollte dieser Treiber noch nicht installiert sein, sorgen Sie beim Rechner für eine Internetverbindung und verbinden Sie sich anschließend mit der Ladestation. Der Treiber sollte nun eigenständig installiert werden.

| WebUI Standard Login via Micro-USB |               |                 |  |  |  |  |  |
|------------------------------------|---------------|-----------------|--|--|--|--|--|
|                                    | IP-Adresse    | 192.168.123.123 |  |  |  |  |  |
| i                                  | Benutzername: | operator        |  |  |  |  |  |
|                                    | Passwort:     | Schrack1230!    |  |  |  |  |  |

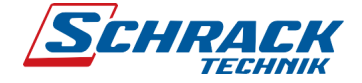

#### 2.1.2 Zugriff via Ethernet

Im Auslieferzustand ist bei der Ladestation die Netzwerkkonfiguration "Automatisch (DHCP)" eingestellt. Dies bedeutet, dass die Ladestation automatisch eine IP-Adresse von einem DHCP Server zugewiesen bekommt. Welche IP-Adresse die Ladestation zugewiesen bekommt, hängt folglich vom Netzwerk vor Ort ab und muss dementsprechend eigenständig recherchiert werden.

Sollte diese jedoch nicht möglich sein, ist eine zweite IP-Adresse konfiguriert über die, die Ladestation erreichbar ist. Hierfür ist es jedoch erforderlich, dass keine weiteren Netzwerkteilnehmer verbunden sind, da sich ansonsten die IP-Adressen gegebenenfalls überschneiden könnten.

| WebUI Standard Login via Ethernet (zweite, permanente statische IP-Adresse) |               |                 |  |  |  |  |
|-----------------------------------------------------------------------------|---------------|-----------------|--|--|--|--|
|                                                                             | IP-Adresse    | 192.168.124.123 |  |  |  |  |
| i                                                                           | Benutzername: | operator        |  |  |  |  |
|                                                                             | Passwort:     | Schrack1230!    |  |  |  |  |

| Einstellungen "Statische IP-Adresse" Ihres PC's |              |                            |  |  |  |  |
|-------------------------------------------------|--------------|----------------------------|--|--|--|--|
|                                                 | IP-Adresse   | 192.168.124.100 (Beispiel) |  |  |  |  |
|                                                 | Subnetzmaske | 255.255.255.0              |  |  |  |  |

#### 2.1.3 Zugriff via Micro-USB auf eine andere Ladestation im Netzwerk

Sind Ladestationen bereits im selben Netzwerk verbunden, finden sich die Ladestationen automatisch. Hierzu siehe Kapitel 2.3.1 Ladepunkte im Netzwerk.

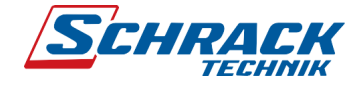

2.2 WebUI – Login

| S Configuration Interface × +                |                                                                 |           | 6     | ~       | - C     | ) | × |
|----------------------------------------------|-----------------------------------------------------------------|-----------|-------|---------|---------|---|---|
| ← → C ▲ Nicht sicher   192.168.123.123/login | ٥                                                               | • @       | ☆     | * =     | V 🔲     |   | : |
| SCHRACK                                      | Herst                                                           | eller Ser | iennu | mmer: 2 | 2040074 | V |   |
| Ber<br>Pas                                   | DGIN<br>nutzer<br>perator<br>sswort<br>schrack(1230) Ausblenden |           |       |         |         |   |   |
|                                              | Annelden                                                        |           |       |         |         |   |   |
| CION                                         |                                                                 |           |       |         |         |   |   |

Hier tragen Sie den Benutzer und das Passwort ein und klicken anschließend auf "Anmelden".

| S Configuration Interface × +          |                                          |                                                                            |                                   | ~ | -     |     | × |
|----------------------------------------|------------------------------------------|----------------------------------------------------------------------------|-----------------------------------|---|-------|-----|---|
| ← → C ▲ Nicht sicher   192.168.123.123 |                                          |                                                                            | 🕶 🗟 🖻 🛧                           | * | ≡J    |     | : |
| SCHRACK                                |                                          |                                                                            | 5.20.5-13170 1970-01-01 00:01 UTC | Ð | Abmel | den | * |
| DASHBOARD<br>NETZWERK<br>BACKEND       | Überblick<br>Gesamtzahl der Ladevorgänge |                                                                            | 26 Sitzunnen                      |   |       |     |   |
| AUTORISIERUNG                          |                                          |                                                                            |                                   |   |       |     |   |
| WHITELISTS                             | Durchschnittliche Dauer pro Ladevorgang  |                                                                            |                                   |   |       |     |   |
| LASTMANAGEMENT                         | Durchschnittliche kWh pro Ladevorgang    |                                                                            | U.UU KWh                          |   |       |     |   |
| INSTALLATION                           |                                          |                                                                            |                                   |   |       |     |   |
| SYSTEM                                 | Letzter Monat (exportieren)              |                                                                            |                                   |   |       |     |   |
|                                        | 24 Sitzungen                             | 0 kWh                                                                      |                                   |   |       |     |   |
|                                        | Systemstatus                             |                                                                            |                                   |   |       |     |   |
|                                        | Name                                     | Value                                                                      |                                   |   |       |     |   |
|                                        | OCPP ChargeBoxIdentity (ChargePointID)   | MTG123456                                                                  |                                   |   |       |     |   |
|                                        | OCPP Status                              | FREI (verfügbar)                                                           |                                   |   |       |     |   |
|                                        | Status des Type2 Anschlusses             | (A) Fahrzeug nicht verbunden<br>PR: Kein Kabel<br>Stecker nicht verriegelt |                                   |   |       |     |   |
|                                        | Angebotener Strom                        | 0 A                                                                        |                                   |   |       |     | - |

# 2.3 WebUI - Dashboard

Im Dashboard finden Sie einige aktuelle Informationen der Ladestationen. Dies beinhaltet rein informative Mitteilungen, als auch Status zur GSM/Netzwerkverbindung, Fehler, ...

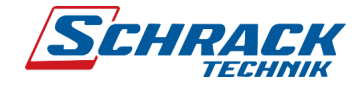

## 2.3.1 Ladepunkte im Netzwerk

| S Configuration Interface × +          |                                |                 | $\vee$                                                                   | -        | × |
|----------------------------------------|--------------------------------|-----------------|--------------------------------------------------------------------------|----------|---|
| ← → C ▲ Nicht sicher   192.168.123.123 | 3                              |                 | <b>~ </b> 國 论 ☆                                                          | * 🗆      | ÷ |
| Scuback                                | ISO 15118 Zustand              | 32 A (Disabled) | Zustand und Strom d <b>-5-20-5-13170</b> -1970-01-01-01-09-03.HTEQ:c=152 | Abmelden |   |
| TECHNIK                                | Eichrechtsfunktionen           | 32 A            | Zustand und Stromwert des Eichrecht Moduls                               |          |   |
|                                        | Zustand Fahrzeugschnittstelle  | 0 A             | Zustand Fahrzeugschnittstelle und Strombegrenzung des Moduls             |          |   |
|                                        | Error Handler Zustand          | 80 A            | Status und aktueller Zustand des Error Handler Moduls                    |          |   |
|                                        | HEMS Modbus TCP Server Zustand | 32 A (Disabled) | Zustand und Strom des HEMS-Modbus-Moduls                                 |          |   |
|                                        | HEMS Semp Gerätezustand        | 32 A (Disabled) | Zustand und Strom des HEMS-Semp-Moduls                                   |          |   |
| DASHBOARD                              | HEMS EEBUS Zustand             | 32 A (Disabled) | Zustand und Strom des HEMS-EEBus-Moduls                                  |          |   |
| NETZWERK                               |                                |                 |                                                                          |          |   |
| BACKEND                                | l adapunkta im Natzwark        |                 |                                                                          |          |   |
| AUTORISIERUNG                          | Ladepunkte im Netzwerk         |                 |                                                                          |          |   |
| WHITELISTS                             |                                |                 |                                                                          |          |   |
| LASTMANAGEMENT                         | Netzwerk-Ubersicht             |                 |                                                                          |          |   |
| INSTALLATION                           | ChargePoint ID                 | Lokale IP       | Link                                                                     |          |   |
| SYSTEM                                 | MTG123456 #2                   | 172 16 22 100   | http://102.168.122.122.46060/                                            | _        |   |
|                                        | WITG 123436 #2                 | 172.10.23.100   | http://142.100.123.123.4000a/                                            |          |   |
|                                        |                                |                 |                                                                          |          | 1 |
|                                        |                                |                 |                                                                          |          |   |
|                                        |                                |                 |                                                                          |          |   |
|                                        |                                |                 |                                                                          |          |   |
|                                        |                                |                 |                                                                          |          |   |
|                                        |                                |                 |                                                                          |          |   |
|                                        |                                |                 |                                                                          |          |   |
|                                        |                                |                 |                                                                          |          |   |
|                                        |                                |                 |                                                                          |          |   |

Im Dashboard findet man ganz unten "Ladepunkte im Netzwerk". Hier werden alle Ladestationen automatisch aufgelistet, welche sich im selben Ethernet Netzwerk befinden. Mit einem Klick auf den dort sichtbaren Link führt zur Konfigurationsoberfläche dieser gefunden Ladestationen. Eine Konfiguration kann so ebenso erfolgen.

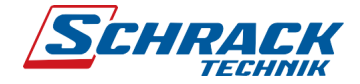

2.4 WebUI – Kategorien für Konfiguration

| S Configuration Interface × +          |                                                |                                                                            |                       |          |     | $\sim$ | -      |      | × |
|----------------------------------------|------------------------------------------------|----------------------------------------------------------------------------|-----------------------|----------|-----|--------|--------|------|---|
| ← → C ▲ Nicht sicher   192.168.123.123 |                                                |                                                                            | a                     | - 62     | 6 1 |        | ≡J     |      | : |
| SCHRACK                                |                                                |                                                                            | 5.20.5-13170 1970-01- | 01 00:01 | UTC | 2      | ) Abme | lden | A |
| DASHBOARD<br>NETZWERK                  | <i>8</i>                                       |                                                                            |                       |          |     |        |        |      |   |
| BACKEND                                | Uberblick                                      |                                                                            |                       |          |     |        |        |      |   |
| AUTORISIERUNG                          | Gesamtzahl der Ladevorgänge                    | <b>26</b> Sitzunge                                                         | n                     |          |     |        |        |      |   |
| WHITELISTS                             | Durchschnittliche Dauer pro Ladevorgang        | 3.3 Minuten                                                                |                       |          |     |        |        |      |   |
| LASTMANAGEMENT                         | Durchschnittliche kWh pro Ladevorgang 0.00 kWh |                                                                            |                       |          |     |        |        |      |   |
| INSTALLATION                           |                                                |                                                                            |                       |          |     |        |        |      |   |
| SYSTEM                                 | Letzter Monat (exportieren)                    |                                                                            |                       |          |     |        |        |      |   |
|                                        | 24 Sitzungen                                   | 0 kWh                                                                      |                       |          |     |        |        |      |   |
|                                        | Systemstatus                                   |                                                                            |                       |          |     |        |        |      |   |
|                                        | Name                                           | Value                                                                      |                       |          |     |        |        |      |   |
|                                        | OCPP ChargeBoxIdentity (ChargePointID)         | MTG123456                                                                  |                       |          |     |        |        |      |   |
|                                        | OCPP Status                                    | FREI (verfügbar)                                                           |                       |          |     |        |        |      |   |
|                                        | Status des Type2 Anschlusses                   | (A) Fahrzeug nicht verbunden<br>PR: Kein Kabel<br>Stecker nicht verriegelt |                       |          |     |        |        |      |   |
|                                        | Angebotener Strom                              | 0 A 0                                                                      |                       |          |     |        |        |      | • |

Auf der linken Seite des WebUI sehen Sie alle Überkategorien welche für die Konfiguration verfügbar sind. Hier finden Sie eine grobe Erklärung zu den Überkategorien, welche Konfigurationsparameter Sie dort vorfinden:

- Dashboard
- Netzwerk
  - SIM-Karten/GSM Einstellungen
  - LAN Einstellungen
- Backend
  - OCPP Einstellungen
    - Backend URL
    - Chargepoint ID
    - OCPP Protokoll
- Autorisierung
  - Kostenloses Laden aktivieren/deaktivieren
  - Lokales RFID aktivieren/deaktivieren
- Whitelists
  - Whitelist für Lokales RFID
  - OCPP-Whitelist
- Lastmanagement
  - Betreiber Strombegrenzung

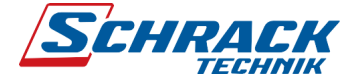

- Modbus TCP Registersatz aktivieren
- Dynamisches Lastmanagement (DLM)
- Externer TCP Zähler
- Installation
  - Installationsstrombegrenzung
  - Phasenfolge und Anschlussart
- System
  - Update und Neustart

#### Beschreibung der Konfigurationsparameter

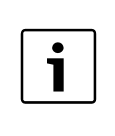

Bei jedem Konfigurationsparameter ist ein kleine "i"-Symbol ( ()) abgebildet. Wenn man die PC-Maus über dieses Symbol bewegt, erscheint eine Beschreibung dieses Parameters.

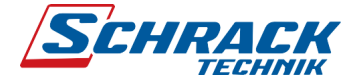

# 3 Beispiel-Konfigurationen

#### 3.1 Lokale RFID Whitelist

Bei einer lokalen RFID Whitelist handelt es sich um eine backendunabhängige Liste, welche ausschließlich auf dem Ladecontroller gespeichert wird. UIDs, welche in dieser Liste eingetragen werden, werden grundsätzlich immer zum Laden autorisiert. Dabei erfolgt keine Abfrage zum Backend.

#### UID

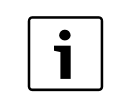

UID ist die "Unique Identification Number". Diese ist eine eindeutige hexadezimale Nummer, welche aus 8, 14 oder 20 Stellen haben kann.

#### 3.1.1 RFID Karten anlernen

Um die lokale RFID Whitelist nutzen zu können, sind folgende Grundeinstellungen notwendig.

- Kostenloses Laden auf "Aus", d.h. deaktivieren.
- Lokale Whitelist aktiveren auf "An", d.h. aktivieren.

#### 3.1.1.1 Kostenloses Laden deaktivieren

| nfiguration Interface × +     |                                                          |           | ~ - C                                          |
|-------------------------------|----------------------------------------------------------|-----------|------------------------------------------------|
| C A Nicht sicher   192.168.13 | 23.123/groups/authorization                              |           | 아 🗟 순 ☆ 🌲 키 🛽                                  |
| SCHRACK                       |                                                          |           | 5.20.5-13170 1970-01-01 00:00 UTC 💻 🗊 Abmeiden |
| DASHEOARD<br>NETZWERK         |                                                          |           |                                                |
| BACKEND                       | Kostanloses Laden                                        | 0         | Aus                                            |
|                               | Rusteniuses Lauen                                        | (1)       | AU5 ¥                                          |
| Kostenloses Laden             | RFID-Tag zum köstenlösen Aufladen mit OCPP Full, feste F | RFID-Modi | freecharging                                   |
| Überblick                     | Im Zweifel Laden zulassen                                | (i)       | Aus 🔶                                          |
| RFID Einstellungen            |                                                          | 0         |                                                |
| RFID Whitelists               | Uberblick                                                |           |                                                |
| HLC 15118                     | Timeout für die Fahrzeugverbindung                       | (i)       | 45                                             |
| WHITELISTS                    | Sende OCPP Authorize für RemoteStart Anfragen            | i         | An 🗘                                           |
| LASTMANAGEMENT                | Transaktionsmodus stoppen                                | (i)       | Normal 🗢                                       |
| INSTALLATION                  | Aktuator nur bei Autorisierung schließen                 | <u></u>   |                                                |
| SYSTEM                        | Autor for ber Autorale ang Schleson                      | U         | 100                                            |
|                               | RFID Einstellungen                                       |           |                                                |
|                               | RFID Tag Groß/Kleinschreibung                            | (i)       | Kleinschreibung 🗘                              |
|                               | Master-RFID erzwingen                                    | (i)       | Aus 🗢                                          |
|                               | Nur Fälesburgesiskers BEID elgestissen                   | Ô         | Auc                                            |

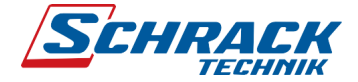

### 3.1.1.2 Lokale RFID Whitelist aktivieren

| S Config                 | uration Interface × +                           |                                               |     |                                   |     |          | σ | ×  |
|--------------------------|-------------------------------------------------|-----------------------------------------------|-----|-----------------------------------|-----|----------|---|----|
| $\leftarrow \rightarrow$ | C A Nicht sicher   192.168.123.123/groups/autho | rization                                      |     | ଡ≁ ଅଳି ପ୍                         | ı ı | <u>م</u> |   | :  |
| 🕲 Sage Di                | PW 🚮 Updating the mode S Produktdetails - Ind   | be,ENERGISED Mon                              |     |                                   |     |          |   |    |
|                          | SCHRACK                                         | Rosternioses Laden                            | ()  | 5.30.0-13496 1970-01-01-00:46 UTC | Abm | elden    |   | Î  |
|                          | TECHNIK                                         | Im Zweifel Laden zulassen                     | (i) | Aus                               | ¢   |          |   | l  |
|                          |                                                 | Überblick                                     |     |                                   |     |          |   |    |
|                          |                                                 | Timeout für die Fahrzeugverbindung            | (i) | 45                                |     |          |   |    |
|                          | DASHBOARD                                       | Sende OCPP Authorize für RemoteStart Anfragen | í   | An                                | ¢   |          |   | 2  |
|                          | NETZWERK                                        | Transaktionsmodus stoppen                     | i   | Normal                            | ¢   |          |   | -  |
|                          | BACKEND                                         | Aktuator nur bei Autorisierung schließen      | (i) | Aus                               | ¢   |          |   |    |
|                          | AUTORISIERUNG                                   | RFID Einstellungen                            |     |                                   |     |          |   | 1  |
|                          | Kostenloses Laden<br>Überblick                  | RFID Tag Groß/Kleinschreibung                 | (j) | Kleinschreibung                   | ¢   |          |   |    |
|                          | RFID Einstellungen                              | Master-RFID erzwingen                         | í   | Aus                               | ¢   |          |   | l  |
|                          | RFID Whitelists                                 | Nur Fälschungssichere-RFID akzeptieren        | (i) | Aus                               | ¢   |          |   | i. |
|                          | HLC 15118                                       | Sprache der Display-Anzeige                   | i   | Multi-Language EN-DE-FR-NL        | ¢   | _        |   | í. |
|                          | WHITELISTS                                      | RFID Whitelists                               |     |                                   |     |          |   |    |
| 1                        | LASTMANAGEMENT                                  | Lokale-Whiteliet aktiviaron                   |     | An                                | •   |          |   | 1  |
| 1                        | INSTALLATION                                    |                                               | 0   |                                   |     |          |   |    |
| /                        | SYSTEM                                          | OCPP-Whitelist aktivieren                     | (i) | An                                | ¢   |          |   | P  |
|                          | USER LOGS                                       | OCPP-Whitelist-Ablaufmodus                    | í   | Ende der Epoche 2038 (Standard)   | ¢   |          |   | 1  |
|                          |                                                 | Lokale Vorautorisierung                       | i   | Aus                               | ¢   |          |   |    |
|                          |                                                 | Lokale Offlineautorisierung                   | (i) | Aus                               | \$  |          |   | Ī. |

#### 3.1.1.3 RFID Karte anlernen

Klicken Sie auf "Eintrag hinzufügen" im Untermenü "Whitelists" der Weboberfläche.

| C A Nicht sicher   192.168.123.123/grou | ups/whitelists<br>s - Ind 🚺 be:ENERGISED Mon      |                    |                   |                   | ☞ 및 Q 관 ☆ [                  |
|-----------------------------------------|---------------------------------------------------|--------------------|-------------------|-------------------|------------------------------|
| SCHRACK                                 |                                                   |                    |                   | 5.30.0-13496 1970 | 01-01 01:04 UTC 💻 🗈 Abmelden |
| DASHBOARD                               | WHITELISTS                                        |                    |                   | 4                 |                              |
| NETZWERK<br>BACKEND                     | Lokale Whitelist<br>Suche nach Id                 | Einträg hinzufügen | Liste importieren | Liste exportieren | Gesamte Liste löschen        |
| AUTORISIERUNG                           | Id                                                |                    | Тур               |                   |                              |
| LASTMANAGEMENT<br>INSTALLATION          | 043A749AE26580<br>043B6D828C2980                  |                    | RFID<br>RFID      |                   | Löschen                      |
| SYSTEM                                  | 0439865A8C2980<br>0440529ABD6280                  |                    | RFID              |                   | Löschen                      |
| USER LOGS                               | 04555528C2980<br>0451709AE26580<br>0458407AE62880 |                    | RFID<br>RFID      |                   | Löschen<br>Löschen           |
|                                         | 046D7AA2BD6280<br>047D3FA2BD6280                  |                    | RFID<br>RFID      |                   | Löschen<br>Löschen           |
|                                         | 04763512E55780<br>04873B3AD05380                  |                    | RFID<br>RFID      |                   | Löschen                      |
|                                         | 0480739AE26580                                    |                    | RFID              |                   | Löschen                      |

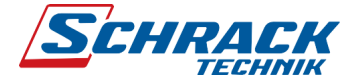

Anschließend wird ein weiteres Fenster aufgerufen, welches wie folgt aussieht.

| S Configuration Interface X +                                                                                                    |       | ٥   | × |
|----------------------------------------------------------------------------------------------------|-------|-----|---|
| ← → C 🛕 Nicht sicher   192.168.123.122/groups/whitelists 🔲 🖬 및 控 ☆                                                                                                    |       | 1 9 | 1 |
| 😒 Sage DPW 🔟 Updating the mode 🛐 Produktietals - Ind 🚺 be ENERGISED Man                                                                                                    |       |     |   |
| Eintrag hinzufügen (gesamt: 0) ×                                                                                                    | elden | n   |   |
| DASHBOARD   NETZWERK   BACKEND   ACKEND   AUTORISIERUNG   NETAWERK   BACKEND   AUTORISIERUNG   NATARAACEMENT   NSTALLATION   SYSTEM   USER LOGS   Add be suffix_1 or _2 to any token in order to apply it b   Conjector 10 2 only.   Eintrag huzufagen   Conjector 10 2 only.   Conjector 10 2 only. <td< th=""><th></th><th></th><th></th></td<> |       |     |   |

Nun halten Sie die anzulernende RFID Karte an das Lesefeld der Ladestation. Der RFID Tag wird automatisch von der Ladestation ausgelesen.

| S Config<br>← → | C A Nicht sicher   192.168.123.123/gro | ups/whiteli                |       |                                                                                                    |                                | ✓ - ♂ × ◆ 製 Q 企 ☆ □ 里 :         |
|-----------------|----------------------------------------|----------------------------|-------|----------------------------------------------------------------------------------------------------|--------------------------------|---------------------------------|
| 🕄 Sage Di       | PW 🔄 Updating the mode 🚺 Produktdetail | s - Ind 🚺 be ENERGISED Mon |       |                                                                                                    | _                              |                                 |
| [               | SCHRACK                                |                            | Eintr | ag hinzufügen (gesamt: 0) ×                                                                                                    | 5.30.0-13496 10                | 70-01-01 01:11 UTC 💻 🗈 Abmelden |
|                 |                                        |                            | (1)   | RFID lokens are added by presenting a card to the charger's<br>RFID reader, or manually by entering the token Id in the field<br>below. |                                |                                 |
|                 | DASHBOARD                              | WHITELIST                  |       | 04577054002400                                                                                                    |                                |                                 |
|                 | NETZWERK                               | Lokale Whitelist           |       | 040270FA200A60                                                                                                    |                                |                                 |
|                 | BACKEND                                | Suche nach Id              | í     | Add the suffix _1 or _2 to any token in order to apply it to                                                                            | Liste exportieren              | Gesamte Liste löschen           |
|                 | AUTORISIERUNG                          |                            |       | connector 1 or 2 only.                                                                                                    | Contraction of the Association |                                 |
|                 |                                        |                            |       | Plates the start                                                                                                    |                                |                                 |
|                 | LASTMANAGEMENT                         | 043A749AE26580             |       | Eintrag ninzurugen                                                                                                    |                                | Löschen                         |
|                 | INSTALLATION                           | 04386D828C2980             |       |                                                                                                    |                                | [Loschen]                       |
|                 | SYSTEM                                 | 0439865A8C2980             |       | Eintrag hinzufügen & schließen Schließen                                                                                                |                                | Loschen                         |
|                 | UNTERLOOP                              | 0440529ABD6280             |       |                                                                                                    |                                | Löschen                         |
|                 | USER LOGS                              | 04433432652900             |       |                                                                                                    | •                              | Loschen                         |
|                 |                                        | 0458407AE62880             |       |                                                                                                    |                                | [Loschen]                       |
|                 |                                        | 046D7AA2BD6280             |       | REID                                                                                                    |                                | Loschen                         |
|                 |                                        | 047D3FA2BD6280             |       | RFID                                                                                                    |                                | Loschen                         |
|                 |                                        | 047618A2BD6280             |       | RFID                                                                                                    |                                |                                 |
|                 |                                        | 047E3512E55780             |       | RFID                                                                                                    |                                | Loschen                         |
|                 |                                        | 04873B3AD05380             |       | RFID                                                                                                    |                                | [Loschen]                       |
|                 |                                        | 0480739AE26580             |       | RFID                                                                                                    |                                | [Löschen]                       |
|                 |                                        | OCPP Whitelist             |       |                                                                                                    |                                |                                 |

Anschließend drücken Sie auf Eintrag hinzufügen. Der RFID Tag ist nun eingespeichert und es kann nun ein weiterer Tag hinzugefügt werden. Jede weitere RFID Karte wird nachdem selben Prinzip angelernt.

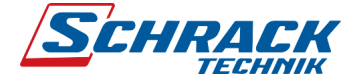

#### 3.1.2 RFID Karten Liste importieren/exportieren

Mit Hilfe von "Liste importieren" und "Liste exportieren" können sowohl vollständige RFID Tag Listen importiert als auch exportiert, sowie von einer Ladestation auf eine andere übertragen werden. Hierfür wird eine CSV-Datei generiert. Beim Importieren der RFID Tag Liste ist das Datenformat CSV-File erforderlich.

| A Nicht sicher   192.168.123.123/gr                                                                                                    | pups/whitelists                                                                                                    |                    |                   |                   | •• \$8 Q @ ☆          |
|----------------------------------------------------------------------------------------------------|----------------------------------------------------------------------------------------------------|--------------------|-------------------|-------------------|-----------------------|
|                                                                                                    | DASHBOARD     NHITELISTS       MACHINE LIST     Lokale Whitelist       BACKEND     Lokale Whitelist       BACKEND     Lokale Whitelist       BUTNESIERUNG     Id       MITALIATION     10       SYSTEM     045X749AE26580       USER LOGS     0451709AE26580 |                    |                   |                   |                       |
| DASHBOARD   NEZWERK   BACRD   NUTRELESS   Attraction   Norristerunc   LASTMANAGEMENT   Nastalianon   Nastalianon   Verticalianon   Mastalianon   Verticalianon   Mastalianon   Nastalianon   Nastalianon   Verticalianon   Mastalianon   Nastalianon   Verticalianon   Mastalianon   Verticalianon   Mastalianon   Verticalianon   Mastalianon   Verticalianon   Verticalianon   Mastalianon   Verticalianon   Verticalia |                                                                                                    |                    |                   |                   |                       |
| DASHBOARD                                                                                                    | WHITELISTS                                                                                                    |                    |                   | C2                |                       |
| NETZWERK                                                                                                    | Lokale Whitelist                                                                                                    |                    |                   |                   |                       |
| BACKEND                                                                                                    | Suche nach Id                                                                                                    | Fintrag hinzufügen | Liste importieren | Liste expertieren | Gecamte Liste löschen |
| AUTORISIERUNG                                                                                                    | Otorio racin la                                                                                                    | Liniag inizaragen  | Liste imponieren  | Liste experieren  | 0630116 1310 1030161  |
|                                                                                                    | Id                                                                                                    |                    | Тур               |                   |                       |
|                                                                                                    | 043A749AE26580                                                                                                    |                    | REID              |                   | Löschen               |
| LASTMANAGEMENT                                                                                                    | 043B6D828C2980                                                                                                    |                    | RFID              |                   | Löschen               |
| INSTALLATION                                                                                                    | 0439865A8C2980                                                                                                    |                    | RFID              |                   | Löschen               |
| SYSTEM                                                                                                    | 0440529ABD6280                                                                                                    |                    | RFID              |                   | Löschen               |
| USER LOGS                                                                                                    | 044554528C2980                                                                                                    |                    | RFID              |                   | Löschen               |
|                                                                                                    | 0451709AE26580                                                                                                    |                    | RFID              |                   | Löschen               |
|                                                                                                    | 0458407AE62880                                                                                                    |                    | RFID              |                   | Löschen               |
|                                                                                                    | 046D7AA2BD6280                                                                                                    |                    | RFID              |                   | Löschen               |
|                                                                                                    | 047D3FA2BD6280                                                                                                    |                    | RFID              |                   | Löschen               |
|                                                                                                    | 047618A2BD6280                                                                                                    |                    | RFID              |                   | Löschen               |
|                                                                                                    | 047E3512E55780                                                                                                    |                    | RFID              |                   | Löschen               |
|                                                                                                    | 04873B3AD05380                                                                                                    |                    | RFID              |                   | Löschen               |
|                                                                                                    |                                                                                                    |                    |                   |                   |                       |

#### 3.1.3 RFID Karten suchen

Um RFID Karten aus der Whitelist einfacher entfernen zu können, wurde eine Suchfunktion implementiert.

| Nicht sicher   192.168.123.123/gro                                                                                                    | ups/whitelists                |                     |                   |                   | 수 월 오 날 수              |
|----------------------------------------------------------------------------------------------------|-------------------------------|---------------------|-------------------|-------------------|------------------------|
| IDV <sup>•</sup> Deduction the mark <sup>•</sup> Deduction the mark <sup>•</sup> Deduction                                                                                                    | 0-01-01 01:04 UTC 💻 🗈 Abmelde |                     |                   |                   |                        |
| CASHBOARD       Control of the out of the out of |                               |                     |                   |                   |                        |
| Michigher 1992/001-01 01 01 04 UTC       Bit Michigher Machine       Bit Michigher Machine       Bit                                                                                                    |                               |                     |                   |                   |                        |
| NETZWERK                                                                                                    | Lokale Whitelist              |                     |                   |                   |                        |
| BACKEND                                                                                                    | Suche nach Id                 | Fintrag binzufilgen | Liste importieren | Liste expertieren | Gecamte Liste löschen  |
| AUTORISIERUNG                                                                                                    | Outre Hadrid                  | Liniag includger    | ciste importeren  | Liste experiteren | Obstime Liste loscilen |
|                                                                                                    | ld                            |                     | Тур               |                   |                        |
|                                                                                                    | 043A749AE26580                |                     | RFID              |                   | Löschen                |
|                                                                                                    | 043B6D828C2980                |                     | RFID              |                   | Löschen                |
| INSTALLATION                                                                                                    | 0439865A8C2980                |                     | RFID              |                   | Löschen                |
| SYSTEM                                                                                                    | 0440529ABD6280                |                     | RFID              |                   | Löschen                |
| USER LOGS                                                                                                    | 044554528C2980                |                     | RFID              |                   | [Loschen]              |
|                                                                                                    | 0451709AE26580                |                     | RFID              |                   | Löschen                |
|                                                                                                    | 0458407AE62880                |                     | RFID              |                   | Löschen                |
|                                                                                                    | 046D7AA2BD6280                |                     | RFID              |                   | Löschen                |
|                                                                                                    | 047D3FA2BD6280                |                     | RFID              |                   | Löschen                |
|                                                                                                    | 047618A2BD6280                |                     | RFID              |                   | Löschen                |
|                                                                                                    | 047E3512E55780                |                     | RFID              |                   | Löschen                |
|                                                                                                    | 04873B3AD05380                |                     | RFID              |                   | Löschen                |
|                                                                                                    |                               |                     |                   |                   |                        |

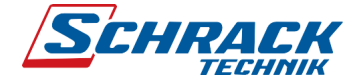

### 3.1.4 Gesamte RFID Karten Liste löschen

Mit nur einem einzigen Vorgang können alle angelernten RFID-Karten gelöscht werden.

| PW Dupdating the mode S Produktdetail | s - Ind 🔯 be:ENERGISED Mon |                    |                   |                                   |              |
|---------------------------------------|----------------------------|--------------------|-------------------|-----------------------------------|--------------|
| SCHRACK                               |                            |                    |                   | 5.30.0-13496 1970-01-01 01:04 UTC | Abmelden     |
|                                       |                            |                    |                   |                                   | -            |
| DASHBOARD                             | WHITELISTS                 |                    |                   | ₿.                                |              |
| NETZWERK                              | Lokale Whitelist           |                    |                   |                                   |              |
| BACKEND                               | Suche nach Id              | Fintrag binzufügen | Liste importieren | Liste expertieren                 | ste löschen  |
| AUTORISIERUNG                         |                            | Lining initeriogen | Liste importeren  | Costante L                        | 318 10301611 |
|                                       | Id                         |                    | Тур               |                                   |              |
|                                       | 04247404526590             |                    | DEID              |                                   | [Lauber]     |
| LASTMANAGEMENT                        | 04386082802080             |                    | REID              |                                   | Loschen      |
| INSTALLATION                          | 043096549C2080             |                    | REID              |                                   | Loschen      |
| SYSTEM                                | 0440529ABD6280             |                    | REID              |                                   | Löschen      |
| USER LOGS                             | 044554528C2980             |                    | RFID              |                                   | Löschen      |
|                                       | 0451709AE26580             |                    | REID              |                                   | Löschen      |
|                                       | 0458407AE62880             |                    | RFID              |                                   | Löschen      |
|                                       | 046D7AA2BD6280             |                    | REID              |                                   | Löschen      |
|                                       | 047D3FA2BD6280             |                    | RFID              |                                   | Löschen      |
|                                       | 047618A2BD6280             |                    | RFID              |                                   | Löschen      |
|                                       | 047E3512E55780             |                    | RFID              |                                   | Loschen      |
|                                       | 04873B3AD05380             |                    | RFID              |                                   | Löschen      |
|                                       |                            |                    |                   |                                   |              |

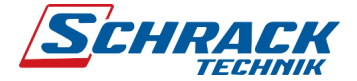

#### 3.2 Verbindung mehrerer Ladestationen herstellen

#### 3.2.1 Vorhandenes Netzwerk

Wird die Ladestation in ein bereits vorhandenes Netzwerk angebunden, muss zuerst recherchiert werden, wie dort die IP-Adressvergabe stattfindet.

Handelt es sich dort um ein Netzwerk mit DHCP-Server, können die Ladestationen einfach verbunden werden, ohne diese vorab zu konfigurieren. Die Ladestationen bekommen vom DHCP-Server automatisch eine IP-Adresse zugewiesen.

Handelt es sich dort um ein Netzwerk ohne DHCP-Server, muss die Ladestation auf eine statische IP-Adresse konfiguriert werden. Erkundigen Sie sich hierfür beim Verantwortlichen der Netzwerktechnik.

#### 3.2.2 Unabhängiges Netzwerk

Wird für die Ladestationen ein unabhängiges Netzwerk für den Ladestationsverbund gebildet, so muss geklärt werden, wie die IP-Adressvergabe stattfinden soll (externer DHCP-Server, Ladestation als DHCP-Server oder statische IP-Adressen)

#### 3.2.2.1 Externer DHCP-Server

Wird ein Netzwerkswitch oder ein externes Modem mit integriertem DHCP-Server verwendet, so ist keine zusätzliche Konfiguration der Ladestationen notwendig. Diese bekommen automatische eine IP-Adresse zugewiesen.

#### 3.2.2.2 Ladestation als DHCP-Server

Definieren Sie eine Ladestation, auf der der DHCP-Server laufen soll und aktivieren Sie diesen.

#### ACHTUNG

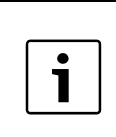

Es darf nur bei einer Ladestation der DHCP-Server aktiviert werden. Bei allen anderen Ladestationen muss die Standardeinstellung "Automatisch (DHCP)" eingestellt bleiben. Konfigurationsanleitung i-CHARGE CION Pro Beispiel-Konfigurationen

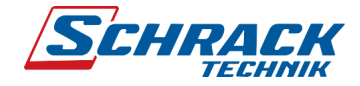

| S Configuration Interface × +          |                                   |     |                                   | ~  | -      | × |
|----------------------------------------|-----------------------------------|-----|-----------------------------------|----|--------|---|
| ← → C ▲ Nicht sicher   192.168.123.123 | s/groups/network                  |     | ○ 篇 应 ☆                           | *  | ≣ □    | : |
| SCHRACK                                | SIM-PIN                           | i   | 5.20.5-13170 1970-01-01 00:00 UTC | ÐA | melden | * |
| TECHNIK                                | Netzbetreiberwahl durch das Modem | i   | Auto                              | \$ |        |   |
|                                        | Mobilfunktechnologie              | i   | Auto                              | ¢  |        |   |
|                                        | Angeforderter Netzbetreiber       | í   |                                   |    |        |   |
|                                        | Format des Netzbetreibernamens    | í   | Alphanumerisch Kurz               | \$ |        |   |
| DASHBOARD                              | WAN-Router                        | í   | Aus                               | \$ |        |   |
| NETZWERK                               | MTU                               | í   |                                   |    |        |   |
| LAN                                    | LAN                               |     |                                   |    |        |   |
| USB                                    | Netzwerkeinstellungen anzeigen    | í   | Anzeigen                          | ¢  |        |   |
| WLAN                                   | Modus der Ethernet-Konfiguration  | í   | DHCP-Server                       | \$ |        |   |
| NTP                                    | USB                               |     |                                   |    |        |   |
| BACKEND                                | USB Einstellungen anzeigen        | (i) | Verstecken                        | ¢  | 1      |   |
|                                        | WLAN                              |     | L                                 |    | 1      |   |
| LASTMANAGEMENT                         | WI AN verwenden                   | (   | Aus                               | \$ | 1      |   |
| INSTALLATION                           |                                   | ٢   | 1.000                             | •  |        |   |
| SYSTEM                                 | NIP                               | -   |                                   |    | 1      |   |
|                                        | NTP-Client                        | í   | An                                | ¢  |        |   |
|                                        | Konfiguration des NTP-Servers 1   | i   | ntp.elinc.de                      |    |        |   |
|                                        | Konfiguration des NTP-Servers 2   | í   |                                   |    |        |   |
|                                        | Konfiguration des NTP-Servers 3   | (i) |                                   |    | ]      | - |

#### **DHCP-Server Adressbereich**

IP-Adresse der Ladestation mit DHCP-Server: 172.16.23.1Der DHCP-Server vergibt folgende Adressen:172.16.23.100 - 172.16.23.254Statische IP-Adressen können somit in folgendem Adressbereich eingestelltwerden: 172.16.23.2 - 172.16.23.99

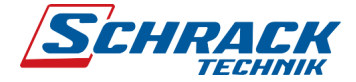

# 3.3 HasToBe Monitoring Backend konfigurieren

# 3.3.1 Single Paket

#### 3.3.1.1 Netzwerk - GSM

| C A Nicht sicher   192.168.1 | 123.123/groups/network            |            | • 🖻 🏟                             | * =  | D   |
|------------------------------|-----------------------------------|------------|-----------------------------------|------|-----|
|                              | <b>(</b>                          |            | 5.20.5-13170 1970-01-01 00:22 UTC | Abme | lde |
|                              | NETZWERK                          |            |                                   |      |     |
|                              | GSM                               |            |                                   |      |     |
|                              | Modemeinstellungen anzeigen       | (i) A      | nzeigen                           | ÷    |     |
|                              | Name des Zugangspunktes (APN)     | (i) W      | m                                 |      |     |
| SM                           | APN-Benutzername                  | (i)        |                                   |      |     |
| AN                           | APN-Passwort                      | (i)        |                                   |      |     |
| ISB                          | SIM-PIN                           | (i)        |                                   |      |     |
| VLAN                         | Netzbetreiberwahl durch das Modem | (i) A      | uto                               | ÷    |     |
| ТР                           | Mobilfunktechnologie              | (j) A      | uto                               | ÷    |     |
|                              | Angeforderter Netzbetreiber       | (j)        |                                   |      |     |
|                              | Format des Netzbetreibernamens    | (i) A      | Iphanumerisch Kurz                | ¢    |     |
| ASTMANAGEMENT                | WAN-Router                        | (i) A      | US                                | ÷    |     |
| NSTALLATION                  | MTU                               | <u>(</u> ) |                                   |      |     |
| YSTEM                        | LAN                               |            |                                   |      | l   |
|                              | Netzwerkeinstellungen anzeigen    | (i) A      | nzeigen                           | \$   |     |
|                              | Modus der Ethernet-Konfiguration  | (i) A      | utomatisch (DHCP)                 | \$   |     |

Beispiel-Konfigurationen

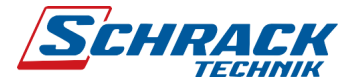

3.3.1.2 Backend

i

| SCHRACK<br>TECHNIK |                                                      |     | 5.20.5-13170 1970-01-01 00:24 UTC                       | <b>Đ</b> Ab | meiden |
|--------------------|------------------------------------------------------|-----|---------------------------------------------------------|-------------|--------|
|                    | BACKEND                                              |     |                                                         |             | 1      |
|                    | Verbindung                                           |     |                                                         |             |        |
|                    | Verbindungstyp                                       | i   | GSM                                                     | ¢           |        |
| NETZWERK           | OCPP                                                 |     |                                                         |             |        |
|                    | OCPP ChargeBoxIdentity (ChargePointID)               | i   | MTG123456                                               |             |        |
| Verbindung         | OCPP Modus                                           | (i) | OCPP-J 1.6                                              | \$          |        |
| OCPP               | WebSockets JSON OCPP URL des Backends                | í   | ws://MTG123456.private.ocpp-broker.com/ocpp/cp/socket/1 | 6           |        |
| Andere             | Websockets proxy                                     | í   |                                                         |             |        |
| Energiezähler      | WebSockets Keep-Alive-Intervall                      | (i) | 0                                                       |             |        |
|                    | HTTP Basic Authentication Passwort                   | (i) |                                                         |             |        |
| WHITELISTS         | Heartbeat Nachrichten immer senden                   | (i) | An                                                      | \$          |        |
| LASTMANAGEMENT     | Sende informative StatusNotifications                | (i) | An                                                      | \$          |        |
| INSTALLATION       | Sende StatusNotifications für Fehler                 | 0   | An                                                      | \$          |        |
| SYSTEM             | USB-Fehler über StatusNotifications senden           | 0   | Aus                                                     | ÷           |        |
|                    | Strateov for StatusNotification state transitions    | 0   | Releat während des Ladens                               | \$          |        |
|                    | Langes Abruten von Konfigurationsschlüsseln erlauben | 0   |                                                         | ÷           |        |
|                    | Langes Abraich von Konngaradonsschlussen enauben     | U   | nus                                                     | •           |        |

Paket Kuvert ersichtlich ist.

Dies betrifft die Einstellungen für:

- OCPP ChargeBoxIdentity (ChargePointID)
- WebSockets JSON OCPP URL des Backends

Beispiel-Konfigurationen

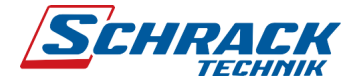

## 3.3.1.3 Autorisierung – Kostenloses Laden

Deaktivieren Sie "Kostenloses Laden":

| A Nicht sicher   192.168.1 | 123.123/groups/authorization                           |           | 아 🛙 🖻 🌣 "                               |
|----------------------------|--------------------------------------------------------|-----------|-----------------------------------------|
| SCHRACK                    | <b>C</b>                                               |           | 5.20.5-13170 1970-01-01 00:00 UTC 💻 🗈 A |
|                            |                                                        |           |                                         |
|                            |                                                        |           |                                         |
|                            |                                                        |           |                                         |
|                            | AUTORISIERUNG                                          |           |                                         |
| NETZWERK                   | Kostenloses Laden                                      |           |                                         |
| BACKEND                    | Kostenloses Laden                                      | (j)       | Aus 💠                                   |
|                            | RFID-Tag zum kostenlosen Aufladen mit OCPP Full, feste | RFID-Modi | for a barrier                           |
| Iberblick                  |                                                        | i         | neechaiging                             |
| RFID Einstellungen         | Im Zweifel Laden zulassen                              | í         | Aus 💠                                   |
| FID Whitelists             | Überblick                                              |           |                                         |
| ILC 15118                  | Timeout für die Fahrzeugverbindung                     | i         | 45                                      |
| VHITELISTS                 | Sende OCPP Authorize für RemoteStart Anfragen          | í         | An 🗢                                    |
| ASTMANAGEMENT              | Transaktionsmodus stoppen                              | (i)       | Normal 💠                                |
| NSTALLATION                | Aktuator nur bei Autorisierung schließen               | í         | Aus 💠                                   |
| YSTEM                      | REID Einstellungen                                     | _         |                                         |
|                            | PEID Tag Groß // Jainschreibung                        | Ô         | Kleinschreihung                         |
|                            | Ta to tay orosintenacirebung                           | U         | Tradinouniciounity ₹                    |
|                            | Mantan DEID and Jacob                                  |           |                                         |

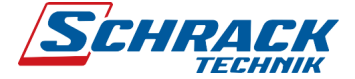

#### 3.3.2 Plus Paket – Ladestation 1

Hierbei handelt es sich um die Ladestation, in der sich die SIM-Karte befindet.

#### 3.3.2.1 Netzwerk

Tragen Sie die SIM-Karten Parameter wie folgt ein.

Aktivieren Sie ebenso "WAN-Router". Dies ist erforderlich, sodass alle weiteren Ladestationen auf dieses Modem zugreifen.

Zusätzlich muss dort der DHCP-Server aktiviert werden, siehe Kapitel 3.2.2.2 Ladestation als DHCP-Server.

| S Configuration Interface × +       |                                   |          |                                   | v –     |       | > |
|-------------------------------------|-----------------------------------|----------|-----------------------------------|---------|-------|---|
| → C 🔺 Nicht sicher   192.168.123.12 | 3/groups/network                  |          | <b>C</b> <del>v</del> (2)         | ☆ 🗯 🗊   |       | ) |
| SCHPACK                             |                                   |          | 5.20.5-13170 1970-01-01 00:42 UTC | 📕 된 Abm | elden |   |
| TECHNIK                             | NETZWERK                          |          |                                   |         |       |   |
|                                     | GSM                               |          |                                   |         |       |   |
|                                     | Modemeinstellungen anzeigen       | i        | Anzeigen                          | ÷       |       |   |
| DASHBOARD                           | Name des Zugangspunktes (APN)     | i        | wm                                |         |       |   |
| NETZWERK                            | APN-Benutzername                  | i        |                                   |         |       |   |
| GSM                                 | APN-Passwort                      | (i)      |                                   |         |       |   |
| LAN                                 | SIM-PIN                           | i        |                                   |         |       |   |
| USB                                 | Netzbetreiberwahl durch das Modem | í        | Auto                              | \$      |       |   |
| WLAN                                | Mobilfunktechnologie              | (j)      | Auto                              | ¢       |       |   |
| NTP                                 | Angeforderter Netzbetreiber       | (j)      |                                   |         |       |   |
|                                     | Format des Netzbetreibernamens    | í        | Alphanumerisch Kurz               | \$      |       |   |
| WHITELISTS                          | WAN-Router                        | (j)      | An                                | \$      |       |   |
| LASTMANAGEMENT                      | MTU                               | i        |                                   |         |       |   |
| INSTALLATION                        | LAN                               |          |                                   |         |       |   |
| SYSTEM                              | Netzwerkeinstellungen anzeigen    | (i)      | Anzeigen                          | ¢       |       |   |
|                                     | Modus der Ethernet-Konfiguration  | <u>ن</u> | DHCP-Server                       | \$      |       |   |

Beispiel-Konfigurationen

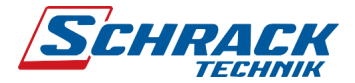

3.3.2.2 Backend

| C A Nicht sicher   192.168.1 | 23.123/groups/backend                                |     | 야 🖻 🚖 🛼 🗐                                                | i D  |
|------------------------------|------------------------------------------------------|-----|----------------------------------------------------------|------|
| SCHRACK                      | BACKEND                                              |     | 5.20.5-13170 1970-01-01 00:49 UTC 💻 🗃 Abr                | neld |
|                              | Verbindung                                           |     |                                                          | 1    |
|                              | Verbindungstyp                                       | í   | GSM \$                                                   |      |
|                              | OCPP                                                 |     |                                                          |      |
| DASHBOARD                    | OCPP ChargeBoxIdentity (ChargePointID)               | i   | MTG123456_01                                             |      |
| BACKEND                      | OCPP Modus                                           | i   | OCPP-J 1.6 \$                                            |      |
| Verbindung                   | WebSockets JSON OCPP URL des Backends                | i   | ws://MTG123456.private.ocpp-broker.com/ocpp/cp/socket/16 |      |
| OCPP                         | Websockets proxy                                     | i   |                                                          |      |
| Andere                       |                                                      |     |                                                          |      |
| Energiezähler                | HTTP Basic Authentication Passwort                   | i   |                                                          |      |
| Banner gateway               | Heartbeat Nachrichten immer senden                   | i   | An 🗘                                                     |      |
|                              | Sende informative StatusNotifications                | i   | An 🗢                                                     |      |
|                              | Sende StatusNotifications für Fehler                 | i   | An 💠                                                     |      |
| INSTALLATION                 | USB-Fehler über StatusNotifications senden           | i   | Aus 🗢                                                    |      |
| SYSTEM                       | Strategy for StatusNotification state transitions    | i   | Belegt während des Ladens 💠                              |      |
|                              | Langes Abrufen von Konfigurationsschlüsseln erlauben | i   | Aus 🗢                                                    |      |
|                              | l aden unterbinden bei andauernder Backend-Störung   | (i) | Aus 🗢                                                    |      |

| MTG1234 | 56 - MTG«Nummer»                                                         |
|---------|--------------------------------------------------------------------------|
|         | "MTG123456" ist durch die MTG «Nummer» zu ersetzen, welche am Monitoring |
|         | Paket Kuvert ersichtlich ist.                                            |
|         | Dies betrifft die Einstellungen für:                                     |
|         | <ul> <li>OCPP ChargeBoxIdentity (ChargePointID)</li> </ul>               |
|         | - WebSockets JSON OCPP URL des Backends                                  |
|         |                                                                          |
|         | ACHTUNG:                                                                 |
|         | Beachten Sie die Nummerierung von "OCPP ChargeBoxIdentity                |
|         | (ChargePointID)". Jede Ladestation muss eine eigene, eindeutige Nummer   |
|         | besitzen.                                                                |
|         |                                                                          |

Beispiel-Konfigurationen

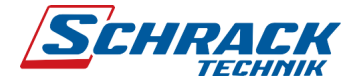

#### 3.3.2.3 Autorisierung

Deaktivieren Sie "Kostenloses Laden":

| S Configuration Interface × +         |                                                            |           |                            |       |         |      | $\sim$ | -    |      | 1 | × |
|---------------------------------------|------------------------------------------------------------|-----------|----------------------------|-------|---------|------|--------|------|------|---|---|
| ← → C ▲ Nicht sicher   192.168.123.12 | 23/groups/authorization                                    |           |                            | 07    | l é     | ☆    | *      | ≡l   |      |   | : |
| SCHRACK                               |                                                            |           | <b>5.20.5-13170</b> 1970-0 | )1-01 | 00:00 U | rc 🗖 | Ð      | Abme | lden |   | ^ |
| DASHBOARD<br>NETZWERK                 | AUTORISIERUNG                                              |           |                            |       |         |      |        |      |      |   |   |
| BACKEND                               | Kostenioses Laden                                          | (j)       | Aus                        |       |         |      | ŧ      | ÷    |      |   |   |
| Kostenloses Laden<br>Überblick        | Kriu- lag zuin kosteniosen Aunaden mit OCPP Puil, teste Kr | i)<br>(i) | freecharging Aus           |       |         |      | ŧ      | \$   |      |   |   |
| RFID Whitelists                       | Überblick                                                  |           |                            |       |         |      |        |      |      |   |   |
| HLC 15118                             | Timeout für die Fahrzeugverbindung                         | i         | 45                         |       |         |      |        |      |      |   |   |
| WHITELISTS                            | Sende OCPP Authorize für RemoteStart Anfragen              | í         | An                         |       |         |      | ŧ      | ¢    |      |   |   |
| LASTMANAGEMENT                        | Transaktionsmodus stoppen                                  | i         | Normal                     |       |         |      | ŧ      | ¢    |      |   |   |
|                                       | Aktuator nur bei Autorisierung schließen                   | (j)       | Aus                        |       |         |      | 4      | ÷    |      |   |   |
| 3131EM                                | RFID Einstellungen                                         |           |                            |       |         |      |        |      |      |   |   |
|                                       | RFID Tag Groß/Kleinschreibung                              | i         | Kleinschreibung            |       |         |      | 4      | ¢    |      |   |   |
|                                       | Master-RFID erzwingen                                      | i         | Aus                        |       |         |      | 4      | ¢    |      |   |   |
|                                       | Nur Fälschungssichere-RFID akzeptieren                     | (j)       | Aus                        |       |         |      | 4      | ÷    |      |   |   |

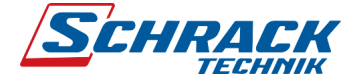

#### 3.3.3 Plus Paket – Ladestation x

Hierbei handelt es sich um alle weiteren Ladestationen, welche mit Ladestation 1 verbunden sind. Diese haben keine SIM-Karte und greifen auf das integrierte Modem von Ladestation 1 zu.

#### 3.3.3.1 Netzwerk

Hier ist keine zusätzliche Konfiguration notwendig. Lassen Sie die Standardeinstellung für Netzwerk - LAN auf "Automatisch (DHCP)", sowie auch Netzwerk – GSM auf WAN-Router "Aus".

#### 3.3.3.2 Backend

| S Configuration Interface × +         |                                                      |     | Ň                                                        | ~    | - 1    |   | × |
|---------------------------------------|------------------------------------------------------|-----|----------------------------------------------------------|------|--------|---|---|
| ← → C ▲ Nicht sicher   192.168.123.12 | 3/groups/backend                                     |     | • 🖻 🖈                                                    | * =  | ម 🔲    |   | : |
| SCHRACK                               | BACKEND                                              |     | 5.20.5-13170 1970-01-01 00:49 UTC 💻                      | Ð Ab | melden | 1 | • |
|                                       | Verbindung                                           |     |                                                          |      |        |   |   |
|                                       | Verbindungstyp                                       | (i) | GSM                                                      | \$   |        |   |   |
|                                       | OCPP                                                 |     |                                                          |      |        |   |   |
| DASHBOARD                             | OCPP ChargeBoxIdentity (ChargePointID)               | i   | MTG123456_01                                             |      |        |   |   |
| BACKEND                               | OCPP Modus                                           | (i) | OCPP-J 1.6                                               | ¢    |        |   |   |
| Verbindung                            | WebSockets JSON OCPP URL des Backends                | i   | ws://MTG123456.private.ocpp-broker.com/ocpp/cp/socket/16 |      |        |   |   |
| ОСРР                                  | Websockets proxy                                     | (i) |                                                          |      |        |   |   |
| Andere                                |                                                      |     |                                                          |      |        |   |   |
| Energiezähler                         | HTTP Basic Authentication Passwort                   | i   |                                                          |      |        |   |   |
| Banner gateway                        | Heartbeat Nachrichten immer senden                   | (i) | An                                                       | ŧ    |        |   |   |
|                                       | Sende informative StatusNotifications                | (i) | An                                                       | ŧ    |        |   |   |
| LASTMANAGEMENT                        | Sende StatusNotifications für Fehler                 | i   | An                                                       | \$   |        |   |   |
| INSTALLATION                          | USB-Fehler über StatusNotifications senden           | (i) | Aus                                                      | \$   |        |   |   |
| SYSTEM                                | Strategy for StatusNotification state transitions    | i   | Belegt während des Ladens                                | \$   |        |   |   |
|                                       | Langes Abrufen von Konfigurationsschlüsseln erlauben | i   | Aus                                                      | \$   |        |   |   |
|                                       | Laden unterbinden bei andauernder Backend-Störung    | i   | Aus                                                      | \$   |        |   |   |

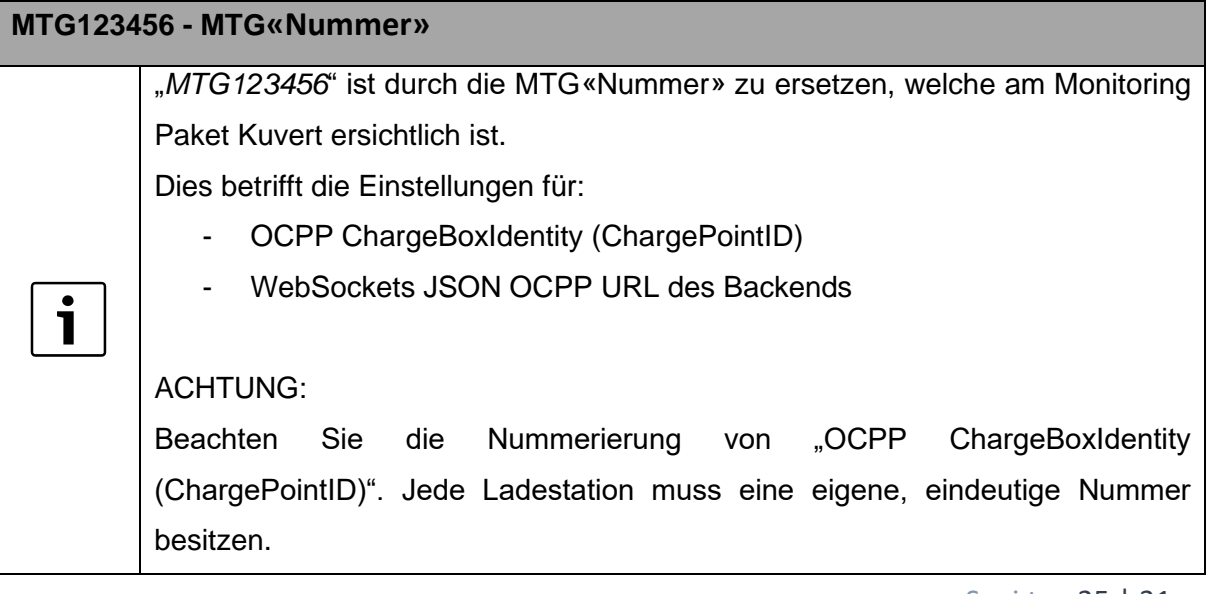

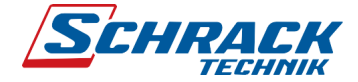

#### 3.3.3.3 Autorisierung

Deaktivieren Sie "Kostenloses Laden":

| onfiguration Interface × ·            | F                                                           |           |                                   | ~    | -      |   |
|---------------------------------------|-------------------------------------------------------------|-----------|-----------------------------------|------|--------|---|
| C A Nicht sicher   192.1              | 58.123.123/groups/authorization                             |           | • 關 论 女                           | # ∃  | J 🗆    | 1 |
| SCHRAC                                | K.                                                          |           | 5.20.5-13170 1970-01-01 00:00 UTC | ₽ Ab | melden |   |
| DASHBOARD<br>NETZWERK                 | AUTORISIERUNG                                               |           |                                   |      | -      |   |
| BACKEND<br>AUTORISIERUNG              | Kostenioses Laden                                           | ١         | Aus                               | \$   | L      |   |
| Kostenloses Laden<br>Überblick        | RFID-Tag zum kostenlosen Aufladen mit OCPP Full, feste      | RFID-Modi | freecharging                      | •    | J      |   |
| RFID Einstellungen<br>RFID Whitelists | Überblick                                                   | Û         | 103                               | Ŧ    |        |   |
| HLC 15118                             | Timeout für die Fahrzeugverbindung                          | (i)       | 45                                |      |        |   |
| WHITELISTS                            | Sende OCPP Authorize für RemoteStart Anfragen               | í         | An                                | \$   |        |   |
| LASTMANAGEMENT                        | Transaktionsmodus stoppen                                   | (i)       | Normal                            | ŧ    |        |   |
| INSTALLATION<br>SYSTEM                | Aktuator nur bei Autorisierung schließen RFID Einstellungen | à         | Aus                               | \$   |        |   |
|                                       | RFID Tag Groß/Kleinschreibung                               | (i)       | Kleinschreibung                   | ŧ    |        |   |
|                                       | Master-RFID erzwingen                                       | (i)       | Aus                               | ¢    |        |   |
|                                       | Nur Fälschungssichere-RFID akzeptieren                      | (i)       | Aus                               | ¢    |        |   |

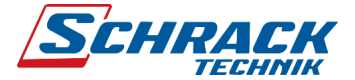

# 3.1 DLM Master/Slave konfigurieren

#### 3.1.1 DLM Master

Eine Ladestation muss als "DLM-Master (mit internem DLM-Slave)" definiert werden. Diese Ladestation fungiert somit als Lastmanagementzentrale, welche den anderen Ladestationen (DLM-Slaves) vorgibt, mit welchem Strom geladen werden darf.

Alle Ladestationen welche gemeinsam im Lastmanagement kommunizieren sollen, müssen die gleiche "DLM Netzwerk-ID" eingetragen haben.

Folgende Beispielkonfiguration zeigt ein statisches Lastmanagement, welches das Ladestationsnetz auf 50 A begrenzt.

| Scudary                       | EEBus-Schnittstelle                                      | (i) | Aus 5.20.5-13170 1970-01-01 00:02 UTC | E Abm    | <u>iel</u> d |
|-------------------------------|----------------------------------------------------------|-----|---------------------------------------|----------|--------------|
| <b>J</b><br><i>TECHNIK</i>    | Dynamisches Lastmanagement                               |     |                                       |          |              |
|                               | Dynamisches Lastmanagement - DLM Master/Slave            | í   | DLM-Master (mit internem DLM-Slave)   | \$       |              |
|                               | DLM Netzwerk-ID                                          | í   | 0                                     |          |              |
|                               | Discovery Broadcasting deaktivieren                      | i   | Aus                                   | \$       |              |
| DASHBOARD                     | DLM Algorithmus Abtastrate                               | i   | 30 sec                                | ÷        |              |
| NETZWERK                      | Aufwecken des Elektrofahrzeugs zulassen                  | i   | An                                    | ÷        |              |
| BACKEND                       | Unterverteilungsstrombegrenzung für den Ladepunktverbund |     | 50 50 50                              |          |              |
| AUTORISIERUNG                 | (L1/L2/L3) [A]                                           | (i) |                                       |          |              |
| WHITELISTS                    | Betreiber Unterverteilungsstrombegrenzung (L1/L2/L3) [A] | í   | 50 \$ 50                              |          |              |
| LASTMANAGEMENT                | Status des externen Eingangs 1                           | i   | Abschalten                            | \$       |              |
| Lokal                         | Externe Zählerunterstützung                              | (i) | Aus                                   | ¢        |              |
| Modbus                        | Cabiaflash armaidung                                     | 0   |                                       |          |              |
| SMA-Schnittstelle (Sunny      | Schiehastvermeidung                                      | (1) | Aus                                   | <b>•</b> |              |
| Home Manager)                 | Minimaler-Strombegrenzungswert [A]                       | í   | 6                                     |          |              |
| EEBUS-Schnittstelle           | Strombegrenzung bei Verbindungsausfall [A]               | i   | 6                                     |          |              |
| Dynamisches<br>Lastmanagement | IT Stromnetz                                             | í   | Aus                                   | \$       |              |
| ASKI über OCPP-S              | Löschen des persistenten DLM-Slave Datenbank             | í   | Zurücksetzen                          |          |              |
| INSTALLATION                  | Maximalstrom Zeitplan                                    | i   | An                                    | ¢        |              |

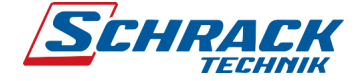

### 3.1.2 DLM Slave

Alle weiteren Ladestationen müssen als "DLM-Slave (Master-Auto-Discovery)" definiert werden. Die Ladestationen finden somit den DLM-Master automatisch.

| C A Nicht sicher   192.168.12             | 3.123/groups/loadmanagement                                                  |     |                                      | an ⇒ L  |
|-------------------------------------------|------------------------------------------------------------------------------|-----|--------------------------------------|---------|
| SCHRACK                                   | Betreiber-Strombegrenzung [A]                                                | i   | 32 5.20.5-13170 1970-01-01 00:10 UTC | Abmelde |
| TECHNIK                                   | Energiemanagement von externem Input                                         | i   | Abschalten                           | \$      |
|                                           | Aktiviere Obere Strombegrenzung [A] bei Netzwerkausfall für<br>SmartCharging | (j) | Aus                                  | \$      |
|                                           | Modbus                                                                       |     |                                      |         |
|                                           | Modbus TCP Server                                                            | i   | Aus                                  | \$      |
| NETZWERK                                  | SMA-Schnittstelle (Sunny Home Manager)                                       |     |                                      |         |
| BACKEND                                   | SMA Schnittstelle                                                            | (i) | Aus                                  | ÷       |
| AUTORISIERUNG                             |                                                                              | 0   |                                      |         |
| WHITELISTS                                | EEBUS-Schnittstelle                                                          |     |                                      |         |
|                                           | EEBus-Schnittstelle                                                          | i   | Aus                                  | ¢       |
| Lokal                                     | Dynamisches Lastmanagement                                                   |     |                                      |         |
| Modbus                                    | Dynamisches Lastmanagement - DLM Master/Slave                                | (i) | DI M-Slave (Master-Auto-Discovery)   | ÷       |
| SMA-Schnittstelle (Sunny<br>Home Manager) |                                                                              | 0   |                                      |         |
| FEBI IS-Schnittstelle                     | DEM Netzwerk-ID                                                              | 0   | 0                                    |         |
|                                           | Minimaler-Strombegrenzungswert [A]                                           | i   | 6                                    |         |
| Lastmanagement                            | Strombegrenzung bei Verbindungsausfall [A]                                   | i   | 6                                    |         |
| ASKI über OCPP-S                          | ASKI über OCPP-S                                                             |     |                                      |         |
| INSTALLATION                              | Unterstützung für ASKI über OCPP-S Schnittstelle                             | í   | Aus                                  | \$      |
| SYSTEM                                    |                                                                              | 0   |                                      |         |

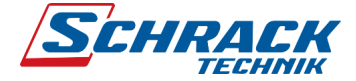

# 4 **DLM - Dynamisches Lastmanagement**

Das Dynamische Lastmanagement bietet die Möglichkeit die Ladeströme von mehreren Ladepunkten optimal an den verfügbaren Strom auszurichten, so dass keine Verstärkung der Zuleitung notwendig wird. Die Regelung der Ladeströme erfolgt hierbei rein "offline", d.h. die einzelnen Ladepunkte werden auch ohne eine Backendverbindung geregelt.

### 4.1 Ohne Lastmanagement

Der Hausanschluss, die Zuleitung oder der Abzweig einer Unterverteilung können limitierende Faktoren des Ladestromes an Ladepunkten sein. Diese Limitierung stellt zunächst die Obergrenze des zu verteilenden Ladestroms dar. Somit können in einer Unterverteilung an einem Parkplatz, welcher zum Beispiel 3 x 35 Ampere zur Verfügung stehen, folgende Installationen mit nicht gemanagten Ladepunkten umgesetzt werden.

Beispiel 1:

Ein Ladepunkt mit 3 x 32 Ampere (22 kW).

• 3 Ampere Puffer zum maximal verfügbaren Strom je Phase.

Beispiel 2:

Zwei Ladepunkte (typischerweise eine Ladesäule) mit je 3 x 16 Ampere (2 x 11 kW = 22 kW).

• 3 Ampere Puffer zum maximal verfügbaren Strom je Phase.

#### Beispiel 3:

Neun Ladepunkte mit je 1 x 11 Ampere (3 x 3 x 2,53 kW = 22,77 kW). Je Phase drei Ladepunkte (3 x 11 Ampere = 33 Ampere).

• 2 Ampere Puffer zum maximal verfügbaren Strom.

Ohne ein Lastmanagement dürfen die Ladepunkte, in den drei oben genannten Beispielen, den jeweiligen maximalen Ladestrom dauerhaft bereitstellen. Jedes Fahrzeug wird somit über die gesamte Zeit des Ladevorgangs mit dem eingestellten Maximalstrom geladen.

Sollte der Bedarf an Ladeinfrastruktur in den oben genannten Beispielen steigen, müsste, sofern keine LastManagement implementiert, die Zuleitung ertüchtigt, ausgebaut oder erneuert werden.

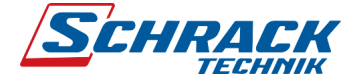

#### 4.2 Lastmanagement

Unter Lastmanagement versteht man eine aktive Steuerung des Stromverbrauchs. Das Ziel hierbei ist es, die Netzanschlussleistung des Gebäudes nicht zu überschreiten und dabei den zur Verfügung stehenden Strom möglichst optimal auf alle Verbraucher zu verteilen. Für eine optimale Verteilung des verfügbaren Stroms ist es erforderlich eine Ladestation im Netzwerk als "DLM Master with internal Slave" zu definieren, welche die Aufgaben des Lastmanagements übernimmt. Alle weiteren Ladestationen im Netzwerk müssen als "DLM Slave" konfiguriert werden.

Das Lastmanagementsystem kann hierbei bis zu 250 Ladepunkte in einem DLM Netzwerk steuern und regeln. Es wird jedoch empfohlen kleiner DLM Netzwerke von ca. 25-50 Ladepunkten zu bilden, um eine kleinere Ausfallrate im Fehlerfall zu gewährleisten. Ebenso kann ein optional erhältlicher, eigenständiger Lastmanagement-Ladecontroller verwendet werden, welcher im Verteiler an der Wurzel positioniert werden kann. Dieser verfügt über eine externe RS485 Modbus RTU Schnittstelle, um gängige Modbus Wurzelzähler für ein Lastmanagement mit externer Messung zu realisieren. Man spricht von einem Lastmanagement mit externer Messung, wenn es neben den Ladepunkten, weitere nicht steuerbare Verbraucher im System gibt, die berücksichtigt werden müssen. Sind keine weiteren Verbraucher zu berücksichtigen, so wird ein Lastmanagement ohne externe Messung realisiert. Beide Lastmanagementtypen haben die Aufgabe die Ladeströme optimal zu verteilen und die Leitungssicherungen der Verteilung vorm Auslösen zu hindern, d.h. eine Überlast zu vermeiden.

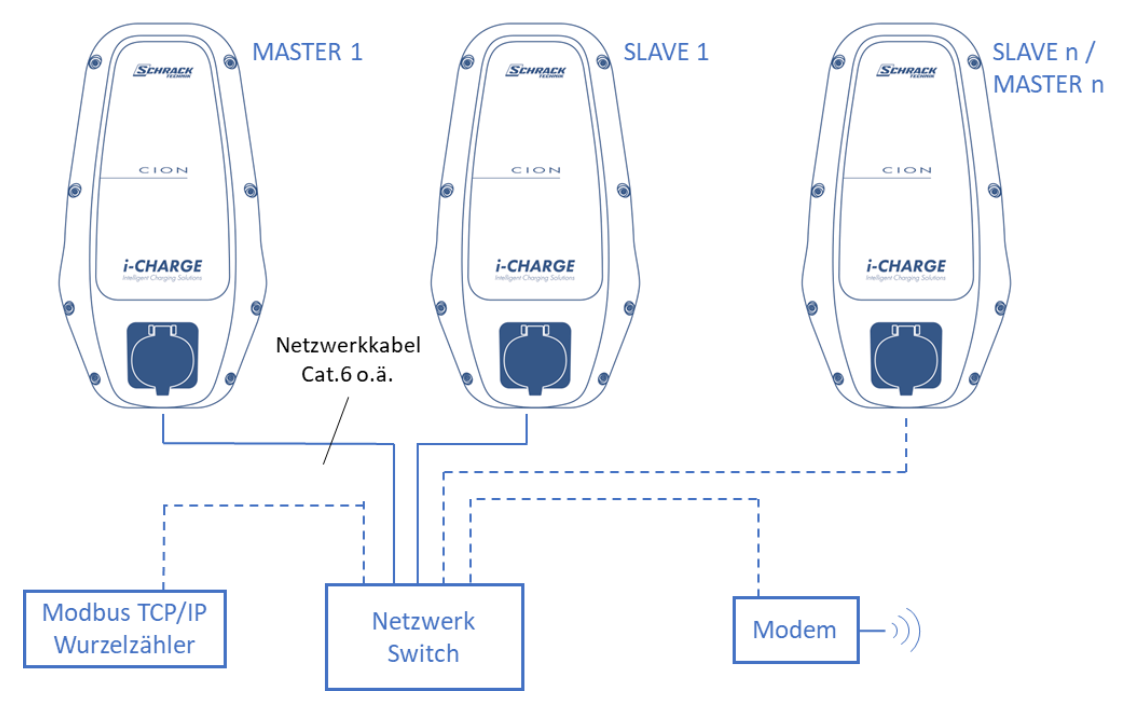

Bild 1 Master/Slave Verdrahtungsschema

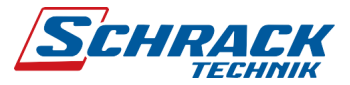

Weitere Informationen erhalten Sie auch im Internet unter https://www.schrack.at/emobility/.

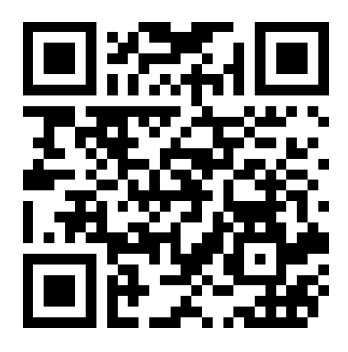

SCHRACK TECHNIK Energie GmbH. Seybelgasse 13, A-1230 Wien TELEFON 01 / 866 85 - 0 E-MAIL energie@schrack.com

FN 318049 w, UID-NR./VAT-NO: ATU64541204, ARA-LIZENZ-NR: 7600, DVR: 0665649-v